## Prisma Cloud 计算版本阿里云安装手册

1. Select the image, and the version you want to deploy. E.g., 20.04.169

| a                          | 45 Global                     | U Search Billing Ticket ICP Enterprise                       | Support | Albaba Gloud 🕒                      | J <u>Д</u> EN |   |
|----------------------------|-------------------------------|--------------------------------------------------------------|---------|-------------------------------------|---------------|---|
|                            |                               | Image Version X                                              |         |                                     |               | - |
|                            |                               | ation 19.07.358 v1                                           |         |                                     |               |   |
| Container1 O Add Container |                               |                                                              |         |                                     |               |   |
|                            | Image Name:                   | OK Cancel                                                    |         | Overview                            |               |   |
|                            | Image Version:                | Select Image Version                                         |         | General<br>Ports<br>Environments    |               |   |
|                            |                               | Nways Pul Images Set Image Pul Socret:                       |         | Health Check<br>Lifecycle<br>Volume |               |   |
|                            | Resource Limit:               | CPU For example, ( Core Memory For example, 1 MIB            |         |                                     |               |   |
|                            | Required<br>Resources:        | CPU 0.25 Core Memory 512 MiB OGet the limits based on needs. |         | Previous                            | Next          |   |
|                            | Container Start<br>Parameter: | □ stda □ tty                                                 |         |                                     |               |   |

Others keep default, and start the deployment.

2. When the pod goes up, you can use the server which you manage the K8s cluster, with kubectl installed.

Type: kubectl get pod -n default (if you choose to use default namespace to install the application)

Type: *kubectl exec -it <pod\_name> -- bash*, to login the pod created, to get into the terminal.

3. By default you will be in the directory of /tmp, type: ls, you will see one folder: linux, and file: twistlock.cfg with other oss license documents there:

```
root@twistlock-installer-cd65d5686-kzcrh:/tmp# ls
linux twistlock-console-helm.tar.gz twistlock-license.pdf twistlock-oss-licenses.pdf twistlock.cfg version.txt
root@twistlock-installer-cd65d5686-kzcrh:/tmp#
```

Goto the PaloAlto Networks website: <u>https://docs.paloaltonetworks.com/prisma/prisma-cloud/19-11/prisma-cloud-compute-edition-admin/install/install\_kubernetes.html</u> to find the guide for twistlock installation on ACK. You will use *twistcli* to create Helm charts for Prisma Cloud Console and Defender. Helm is a package manager for Kubernetes, and *chart* is the moniker for a Helm package.

type the below command in the pod terminal:

```
linux/twistcli console export kubernetes \
    --storage-class alicloud-disk-available \
    --service-type LoadBalancer \
    --helm
```

- 4. When prompt the access token, pls. enter the token you have got. *If you don't please* contact PaloAlto Networks Sales team for the EVAL token and license.
- 5. After entered the token, it will generate a file: twistlock-console-helm.tar.gz root@twistlock-console-install-766b9fc444-5n7qc:/tmp# ls linux twistlock-console-helm.tar.gz twistlock.cfg root@twistlock-console-install-766b9fc444-5n7qc:/tmp#
- 6. Type: exit, to exit the pod terminal, from your server to copy the helm package file from the pod to your server local directory. Type the command: *kubectl cp <pod\_name>:/tmp/twistlock-console-helm.tar.gz /<your\_local\_dir>/twistlock-console-helm.tar.gz /<your\_local\_dir>/twistlock-console-helm.tar.gz (for example: <i>kubectl cp <pod\_name>:/tmp/twistlock-console-helm.tar.gz /tmp/twistlock-console-helm.tar.gz*) Note: If you see output: tar: "Removing leading `/' from member names", this is NOT an error message. The copy should be finished successfully.
- 7. After the above steps, you have copied the helm package into your local directory, and you can continue the rest steps of installation through the guide: <u>https://docs.paloaltonetworks.com/prisma/prisma-cloud/19-11/prisma-cloud-computeedition-admin/install/install\_kubernetes.html</u> And find the section of: Alibaba Cloud Container Service for Kubernetes (ACK)
  - Install the console:

```
helm install \
    --namespace twistlock \
    --name twistlock-console \
    ./twistlock-console-helm.tar.gz
```

• Change the PersistentVolumeClaim's reclaimPolicy

```
kubectl get pv
kubectl patch pv <pvc-name> -p \
'{"spec":{"persistentVolumeReclaimPolicy":"Retain"}}'
```

• When the service is fully up, the LoadBalancer's IP address is shown.

kubectl get service -w -n Twistlock

 Open a browser window, and navigate to Console.
 By default, Console is served on HTTPS on port 8083 of the load balancer: https://<LOADBALANCER\_IP\_ADDR>:8083.

- Continue with the rest of the install <u>here</u>.
- 8. Now you done, and you can delete the deployment you previously installed. You can use: *helm delete –purge twistlock-console* or operate directly in Alibaba console.
- 9. Full Administrator Document, you can find here: https://docs.paloaltonetworks.com/content/dam/techdocs/en\_US/pdf/prisma/prismacloud/19-11/prisma-cloud-compute-edition-admin/prisma-cloud-compute-editionadmin.pdf